# Post image to LINE with ESP32 [M5Stack-TimerCamera]

- HTTPS (TLS) client implementation
- Image posting using LINE-API

### Table of contents

- 1. Equipment selection
- 2. Development environment
- 3. Arduino IDE settings
- 4. LINE settings (token acquisition)
- 5. Arduino program
- 6. Program writing, operation check

### 1-1. Equipment selection (target around 4000 yen or less)

\*Please note that the cost varies depending on the season.

|                 | Same hardwar                                                                            | e configuration                                        | Similar hardware configuration |                                                                              |  |
|-----------------|-----------------------------------------------------------------------------------------|--------------------------------------------------------|--------------------------------|------------------------------------------------------------------------------|--|
|                 | ①ESP32 (WROOM) and OV2640                                                               | ②M5Stack UnitCam (OV2640)                              | ③ESP32 (WROVER) and OV2640     | ④M5Stack TimerCamera (OV3660)                                                |  |
| Figure          |                                                                                         | M5STACK                                                |                                | <image/>                                                                     |  |
| Specifi         | Memory [SRAM]: 520kb                                                                    | yte, Resolution: 2M pixel                              | Memory [SRAM]: 8Mbyte          |                                                                              |  |
| cation          |                                                                                         | プログラム書込にはキットが必要*1                                      | Resolution: 2M pixel           | Resolution: 3M pixel                                                         |  |
| Usage           | Im                                                                                      | age                                                    | Image, Video                   |                                                                              |  |
| Cost            | ¥3930                                                                                   | M5Stack: UnitCam \$18.95<br>[marutsu: ¥2946] + ¥1100*1 | ¥4080                          | M5Stack: F)\$19.95, X)\$17.95<br>[SwitchSience: F)¥2860, X)¥2596]            |  |
| Soft            | Almost Usable<br>(There are differences in Arduino motherboard settings and port usage) |                                                        |                                |                                                                              |  |
| Youtube<br>Post | Saving images to GoogleDrive using<br>GoogleAPI, GoogleAppScript[GAS]                   | -                                                      | _                              | Watch videos on smartphone<br>Posting images to LINE with<br>ESP32 this time |  |

### 1-2. Camera use with ESP32 (price details)

\*Please note that the cost varies depending on the season.

\* Excel can be downloaded from the Hobby-IT site.

#### <sup>2</sup>M5Stack UnitCam [¥4046]

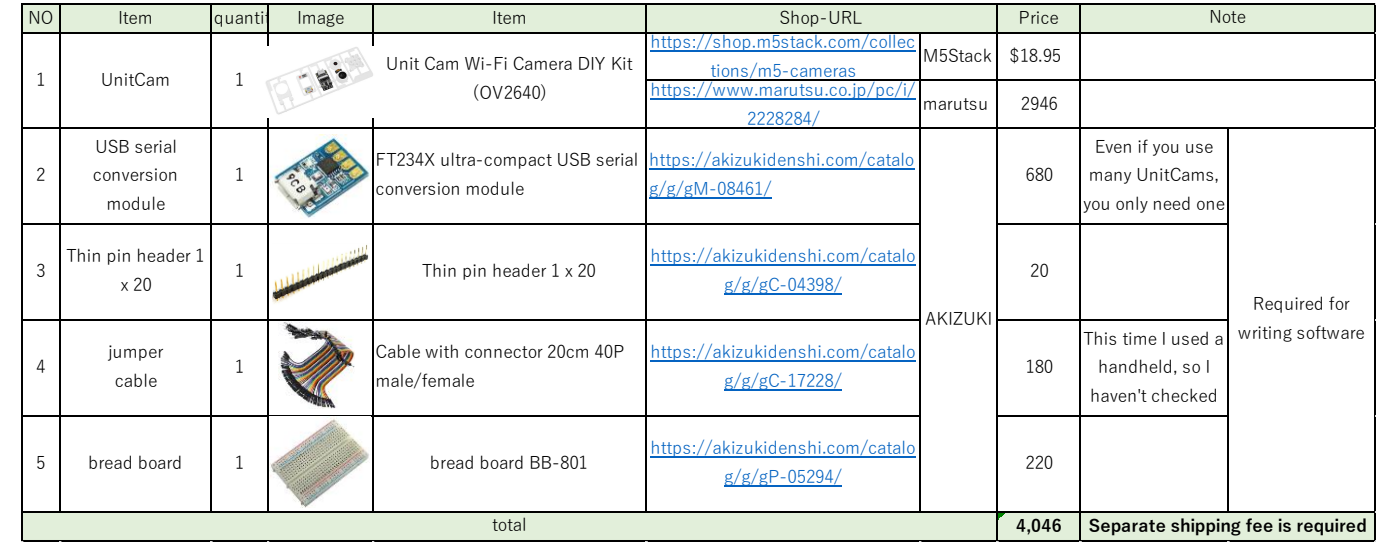

There is also a dedicated Uploader, but this item is selected this time because it is versatile

### [¥2596/2860]

| Note viewing angle 66.5°          |
|-----------------------------------|
| viewing angle 66.5°               |
| viewing angle 00.5                |
| 5 5                               |
|                                   |
| viewing angle 120°                |
|                                   |
|                                   |
| Separate shipping fee is required |
| Sepa                              |

X/F is the difference in viewing angle. Development is possible with a personal computer with a micro USB cable.

| ESP32(WROOM) and OV2640 [¥3930] |                                 |        |          |                                                               |                                                   |            |                    |
|---------------------------------|---------------------------------|--------|----------|---------------------------------------------------------------|---------------------------------------------------|------------|--------------------|
| NO                              | Item                            | quanti | Image    | Item                                                          | URL(Japanese Shop)                                | Price(yen) | Note               |
| 1                               | ESP32<br>development<br>board   | 1      | <b>A</b> | ESP32-DevKitC-32E<br>ESP32-WROOM-32E<br>development board 4MB | https://akizukidenshi.com/catalo<br>g/g/gM-15673/ | 1600       | 19Pin x 2 rows     |
| 2                               | Breadboard<br>6 hole [EIC-3901] | 1      |          | Breadboard 6 hole plate<br>EIC-3901                           | https://akizukidenshi.com/catalo<br>g/g/gP-12366/ | 460        |                    |
| 3                               | Green LED                       | 1      | //       | 3mm yellow-green LED<br>570nm 70 degrees<br>OSG8HA3Z74A       | https://akizukidenshi.com/catalo<br>g/g/gl-11637/ | 10         | For status display |
| 4                               | OV2640<br>camera module         | 1      |          | 2 megapixel camera using<br>OV2640 B0011                      | https://akizukidenshi.com/catalo<br>g/g/gM-13197/ | 1680       |                    |

#### ③ESP32(WROVER) and OV2640 [¥4080]

Cable with connector 20cm 40P

nale/female

total

jumper

cable

| NO                               | ltem                                                           | quanti | Image | Item                                                           | URL(Japanese Shop)                                       | Price(yen)                        | Note                                                                             |
|----------------------------------|----------------------------------------------------------------|--------|-------|----------------------------------------------------------------|----------------------------------------------------------|-----------------------------------|----------------------------------------------------------------------------------|
| 1                                | ESP32<br>development<br>board                                  | 1      |       | ESP32-DevKitC-32E<br>ESP32-WROVER-32E<br>development board 8MB | <u>https://akizukidenshi.com/catalo</u><br>g/g/gM-15674/ | 1750                              | 19Pin x 2 rows                                                                   |
| 2                                | Breadboard<br>6 hole [EIC-3901]                                | 1      |       | Breadboard 6 hole plate<br>EIC-3901                            | <u>https://akizukidenshi.com/catalo</u><br>g/g/gP-12366/ | 460                               |                                                                                  |
| 3                                | Green LED                                                      | 1      | //    | 3mm yellow-green LED<br>570nm 70 degrees<br>OSG8HA3Z74A        | <u>https://akizukidenshi.com/catalo</u><br>g/g/gl-11637/ | 10                                | For status display                                                               |
| 4                                | OV2640<br>camera module                                        | 1      |       | 2 megapixel camera using<br>OV2640 B0011                       | https://akizukidenshi.com/catalo<br>g/g/gM-13197/        | 1680                              |                                                                                  |
| 5                                | jumper<br>cable                                                | 1      |       | Cable with connector 20cm 40P<br>male/female                   | https://akizukidenshi.com/catalo<br>g/g/gC-17228/        | 180                               | This time I used a handheld, so I<br>haven't checked the connector<br>shape etc. |
| total 4,080 Separate shipping fe |                                                                |        |       |                                                                |                                                          | Separate shipping fee is required |                                                                                  |
|                                  | I omitted the jumper wire set and the LED resistor for wiring. |        |       |                                                                |                                                          |                                   |                                                                                  |

tps://akizukidenshi.com/catal

g/g/gC-17228/

I omitted the jumper wire set and the LED resistor for wiring.

180

3,930

This time I used a handheld, so I

haven't checked the connector

shape etc.

Separate shipping fee is required

④M5Stack TimerCamera(OV3660)

# 1-3. TimerCamera

#### • Pin Map

| Interface            | Camera Pin | TimerCamera |
|----------------------|------------|-------------|
| SCCB Clock           | SIOC       | IO23        |
| SCCB Data            | SIOD       | IO25        |
| System Clock         | XCLK       | 1027        |
| Vertical Sync        | VSYNC      | IO22        |
| Horizontal Reference | HREF       | IO26        |
| Pixel Clock          | PCLK       | IO21        |
| Pixel Data Bit 0     | D0         | IO32        |
| Pixel Data Bit 1     | D1         | IO35        |
| Pixel Data Bit 2     | D2         | IO34        |
| Pixel Data Bit 3     | D3         | IO5         |
| Pixel Data Bit 4     | D4         | IO39        |
| Pixel Data Bit 5     | D5         | IO18        |
| Pixel Data Bit 6     | D6         | IO36        |
| Pixel Data Bit 7     | D7         | IO19        |
| Camera Reset         | RESET      | IO15        |
| Camera Power Down    | PWDN       | -1          |
| Power Supply 3.3V    | 3V3        | 3V3         |
| Ground               | GND        | GND         |

M5Stack Official TimerCamera Document https://docs.m5stack.com/en/unit/timercam\_x

#### • Schematic

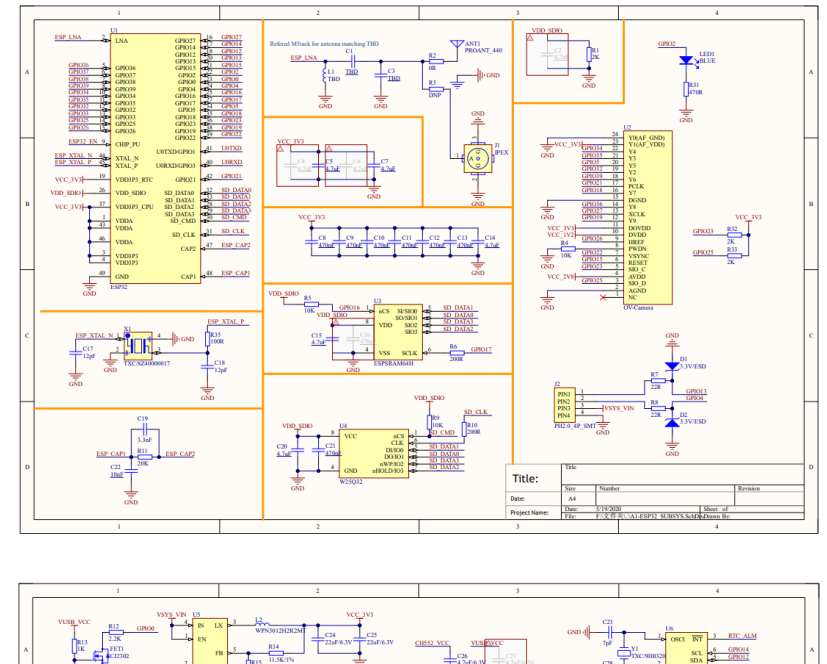

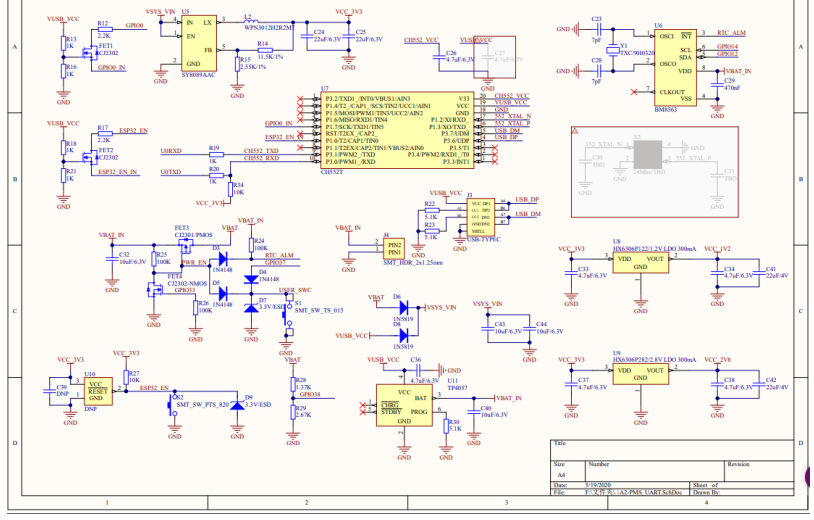

## 2. the development environment "Arduino"

We will use Arduino as the development environment.

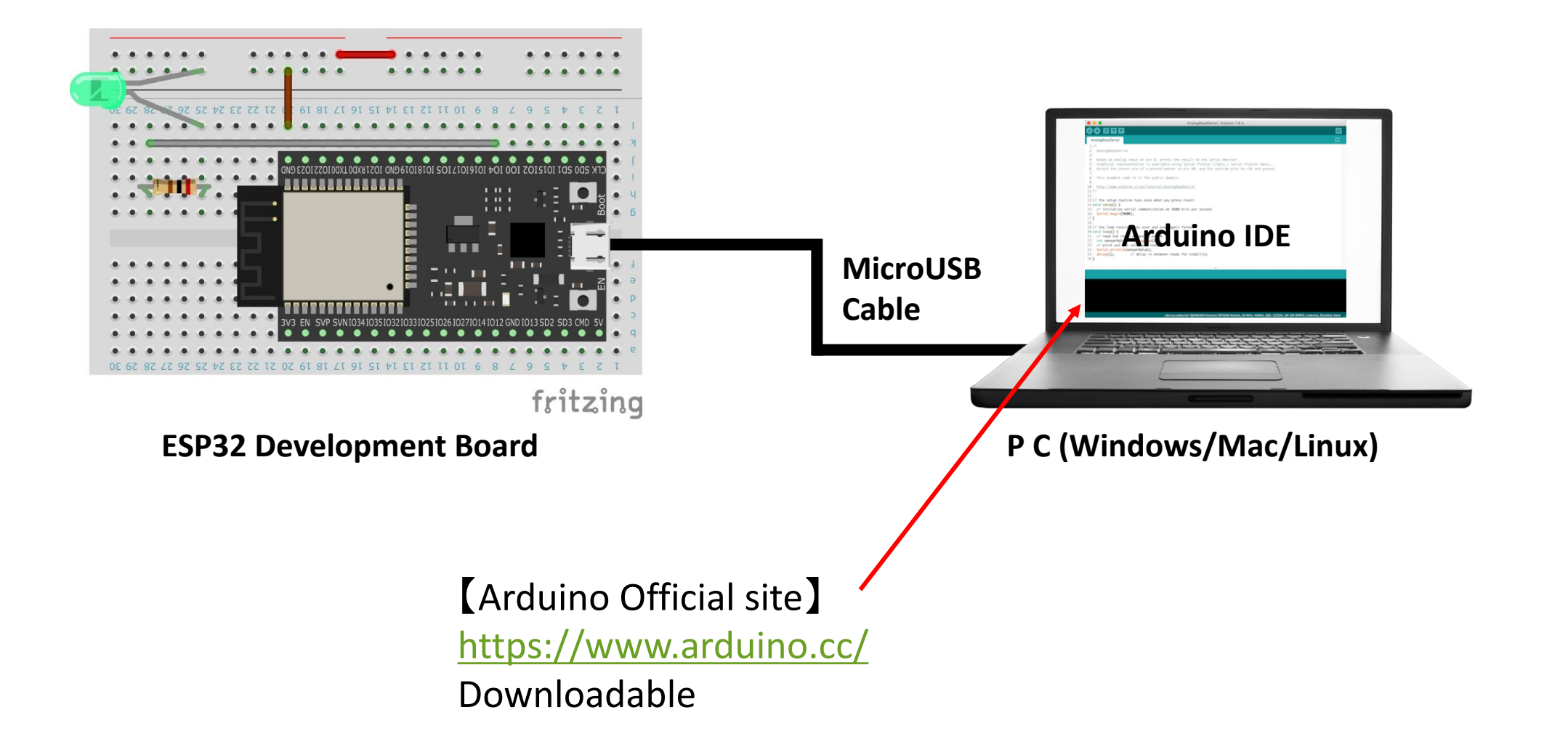

### 3-1. Arduino settings (Board settings)

#### 1) Add Additional Board Manager setting from ArduinoIDE setting

| _    |                                                             |                                                                                                    |  |  |  |  |  |  |
|------|-------------------------------------------------------------|----------------------------------------------------------------------------------------------------|--|--|--|--|--|--|
|      | 🞯 M5TimerCAM_HttpServer   Arduino 1.8.19                    |                                                                                                    |  |  |  |  |  |  |
| File | File Edit Sketch Tools Help                                 |                                                                                                    |  |  |  |  |  |  |
|      |                                                             |                                                                                                    |  |  |  |  |  |  |
|      |                                                             |                                                                                                    |  |  |  |  |  |  |
| M    | 5TimerCAM_HttpServe                                         | r htmlSrc httpServerJob                                                                                                    |  |  |  |  |  |  |
| 1    | //*********                                                 | *****                                                                                                    |  |  |  |  |  |  |
| ; 2  | // CameraWebAccess Ver2023.02.03                            |                                                                                                    |  |  |  |  |  |  |
| : 3  | // Arduino Board : M5Stack-Timer-CAM [M5Stack ver 2.0.6]    |                                                                                                    |  |  |  |  |  |  |
| 4    | // Written by I                                             | I-Taro                                                                                                    |  |  |  |  |  |  |
| 5    | //*************                                             | Preferences                                                                                                    |  |  |  |  |  |  |
| 7    | #include <wifi.}< th=""><th>Settings Network</th></wifi.}<> | Settings Network                                                                                                    |  |  |  |  |  |  |
| 8    | finclude "esp ht                                            | Sketchbook location:                                                                                                    |  |  |  |  |  |  |
| . 9  | <pre>#include "esp_ca</pre>                                 |                                                                                                    |  |  |  |  |  |  |
| 10   |                                                             | C-#Users#Tama#Urc 💿 Additional Boards Manager URLs X                                                                        |  |  |  |  |  |  |
| 11   | // ############                                             | Editor language:                                                                                                    |  |  |  |  |  |  |
| 12   | //#include "batt                                            | Enter additional URLs, one for each row                                                                                     |  |  |  |  |  |  |
| 13   | //#include "soc/                                            | https://raw.githubusercontent.com/espressif/arduino-esp32/gh-page                                                           |  |  |  |  |  |  |
| 14   | //define DATTEL                                             | Interface scale: https://arduino.esp8266.com/stable/package_esp8266com_index.ison                                           |  |  |  |  |  |  |
| 16   | //#deline DAlith                                            | Theme: https://m5stack.oss-cn-shenzhen.aliyuncs.com/resource/arduino/pac                                                    |  |  |  |  |  |  |
| 17   | // ***********                                              | Show verbose output                                                                                                    |  |  |  |  |  |  |
| 18   | // Wi-Fi setting                                            | Compiler warnings:                                                                                                    |  |  |  |  |  |  |
| 19   | const char *ssic                                            | Click for a list of unofficial boards sup                                                                                   |  |  |  |  |  |  |
| 20   | const char *pass                                            | OK Cancel                                                                                                    |  |  |  |  |  |  |
| 21   |                                                             | Verify code after                                                                                                    |  |  |  |  |  |  |
| 22   | IPAddress ip(192                                            | Check for updates on startup (2) Addition / Save when verifying or uploading                                                |  |  |  |  |  |  |
| 23   | IPAddress gatewa                                            | Use accessibility features                                                                                                  |  |  |  |  |  |  |
| 24   | IPAddress subnet                                            | Additional Boards Manager LIRLs: in https://m5stack.oss-co-shenzhen_liwincs.com/resource/arduino/package_m5stack_index.isor |  |  |  |  |  |  |
| 26   | // ####################################                     |                                                                                                    |  |  |  |  |  |  |
| 27   | //                                                          | More preferences can be edited directly in the file                                                                         |  |  |  |  |  |  |
| 28   | // pin arrangeme                                            | U#Users#Yama#AppUata#Local#Arduino1b#preferences.txt                                                                        |  |  |  |  |  |  |
| 29   | const byte LED_I                                            | (edit only when Arduino is not running)                                                                                     |  |  |  |  |  |  |
| 30   | // CAMERA_MODEL                                             | OK Cancel                                                                                                    |  |  |  |  |  |  |
| 21   | #dafina DWDN CDT                                            |                                                                                                    |  |  |  |  |  |  |
|      |                                                             |                                                                                                    |  |  |  |  |  |  |

#### set value :

https://m5stack.oss-cn-shenzhen.aliyuncs.com/resource/arduino/package\_m5stack\_index.json

#### 2) Launch Board Manager

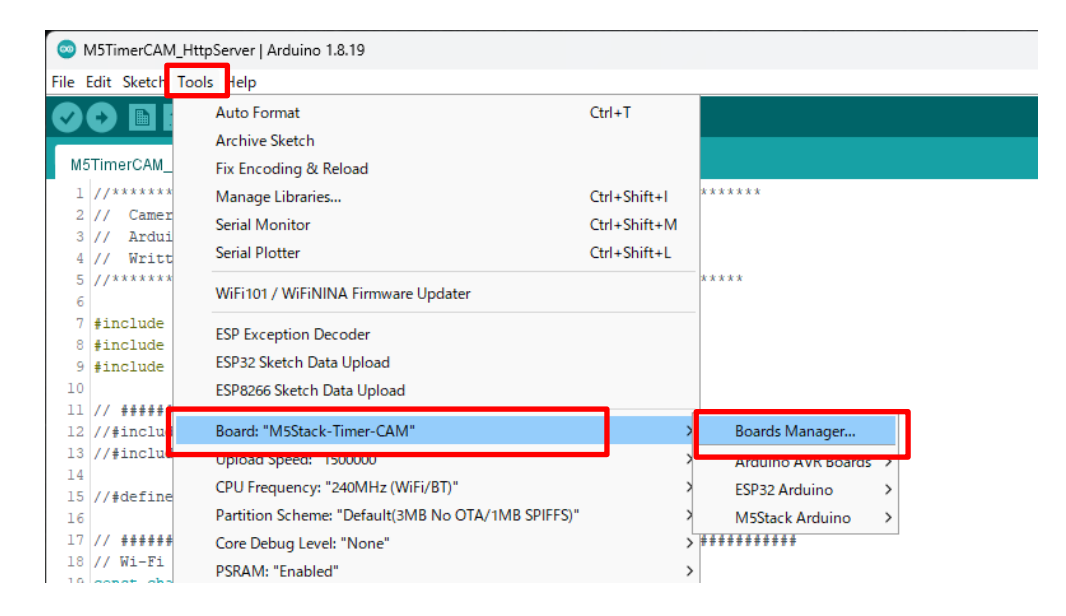

#### 3) Install M5Stack

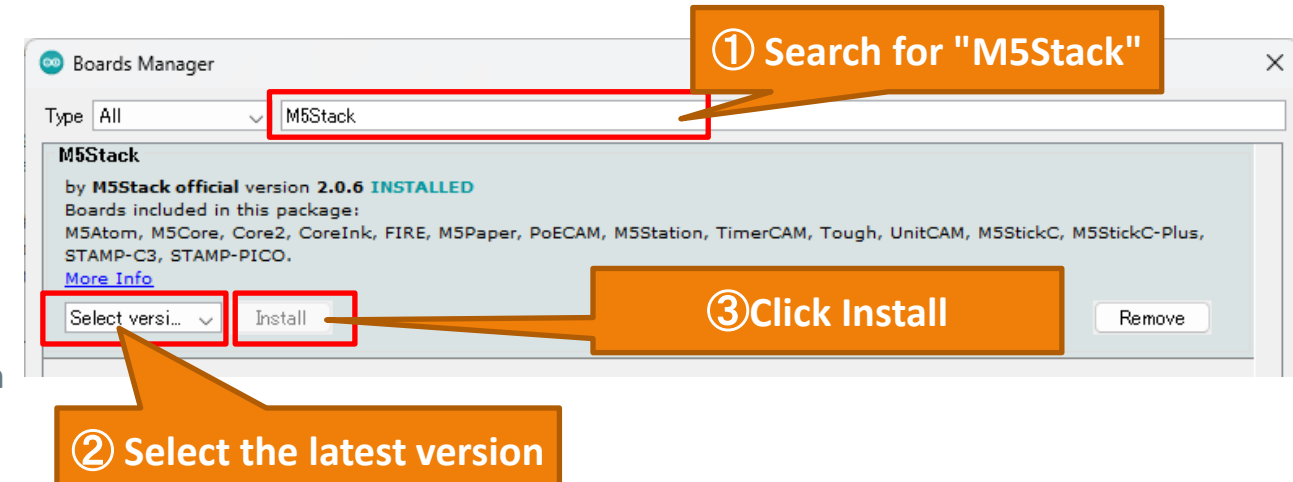

### 3-1. Arduino settings (Board settings)

4) Set Board to "M5Stack-Timer-CAM"

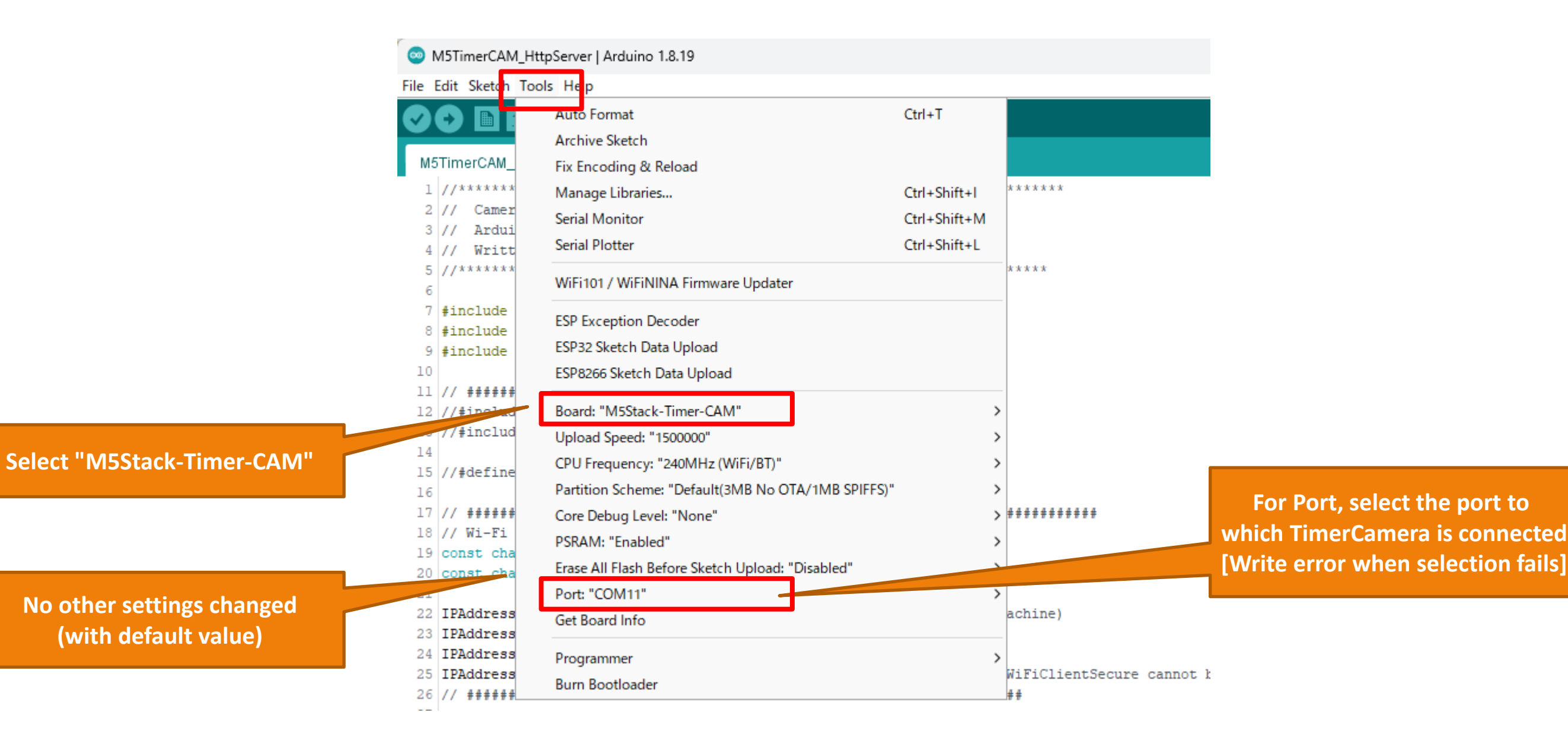

### 3-2. Arduino settings (Add Library)

1) Start Library Manager

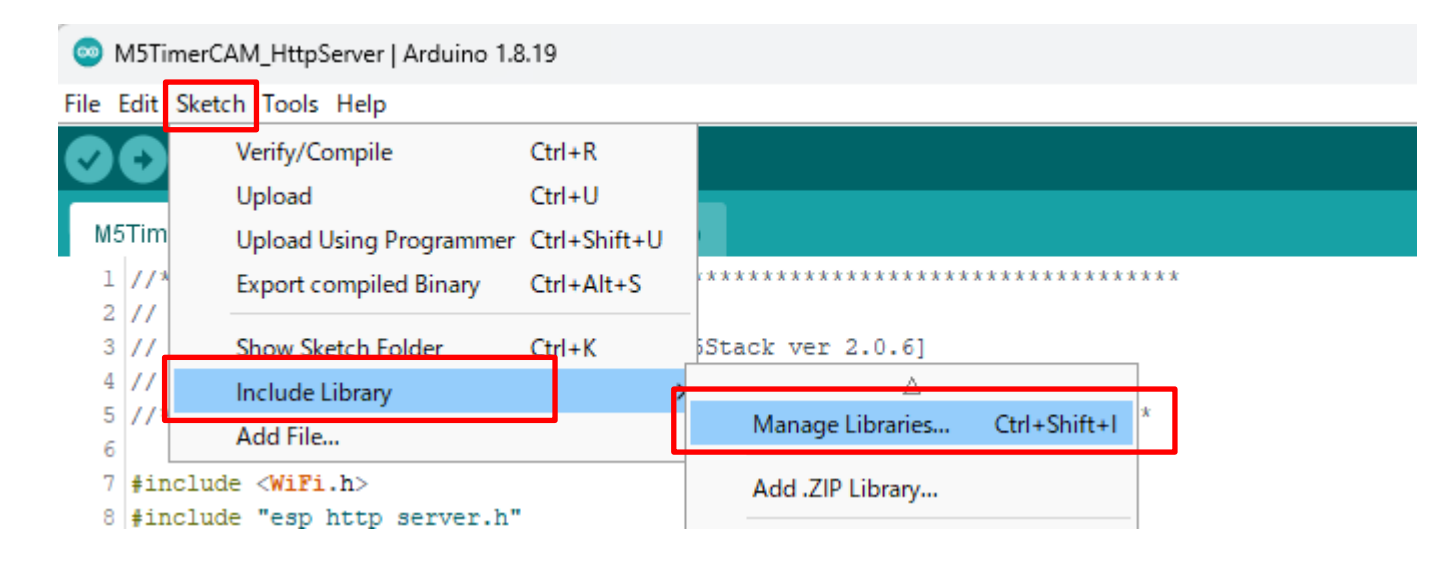

#### 2) Install "Timer-CAM"

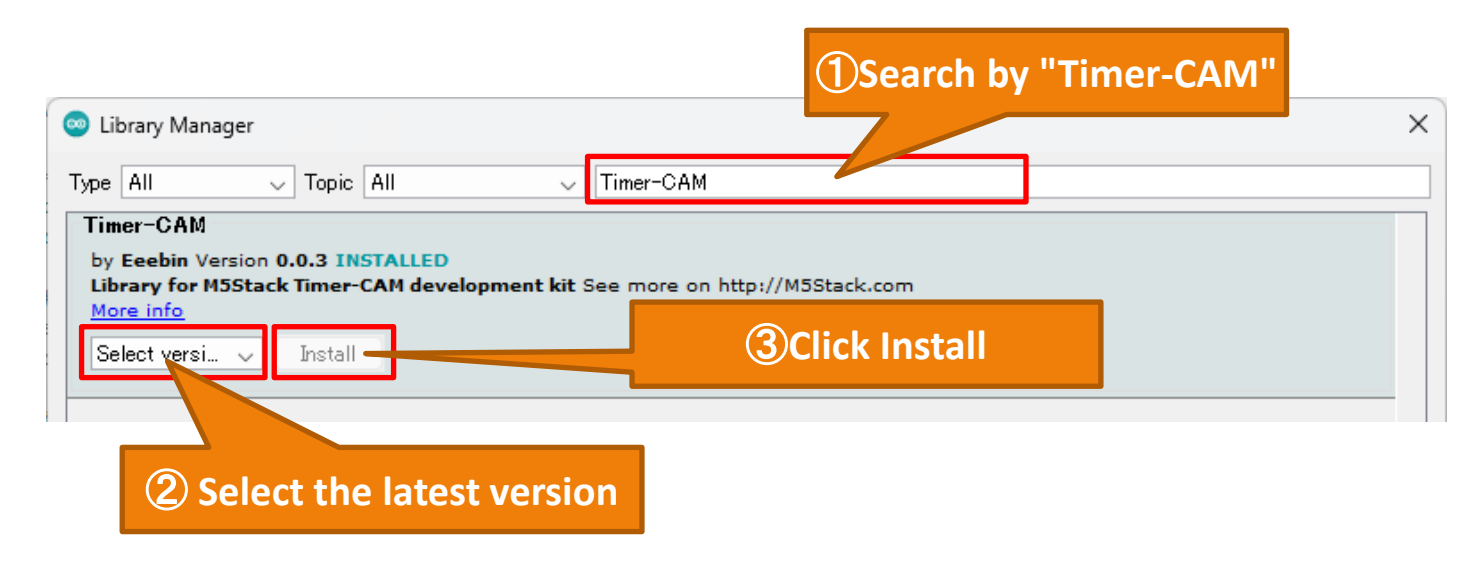

#### 3) Install only "Timer-CAM"

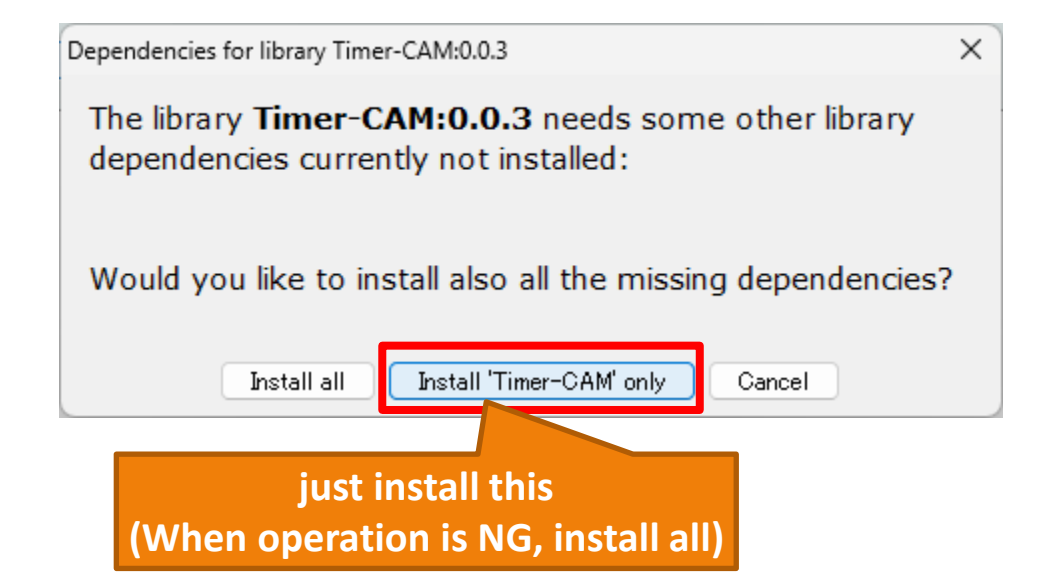

### 4-1. LINE settings (token acquisition)

1) Select an account from "Settings" on the smartphone LINE app

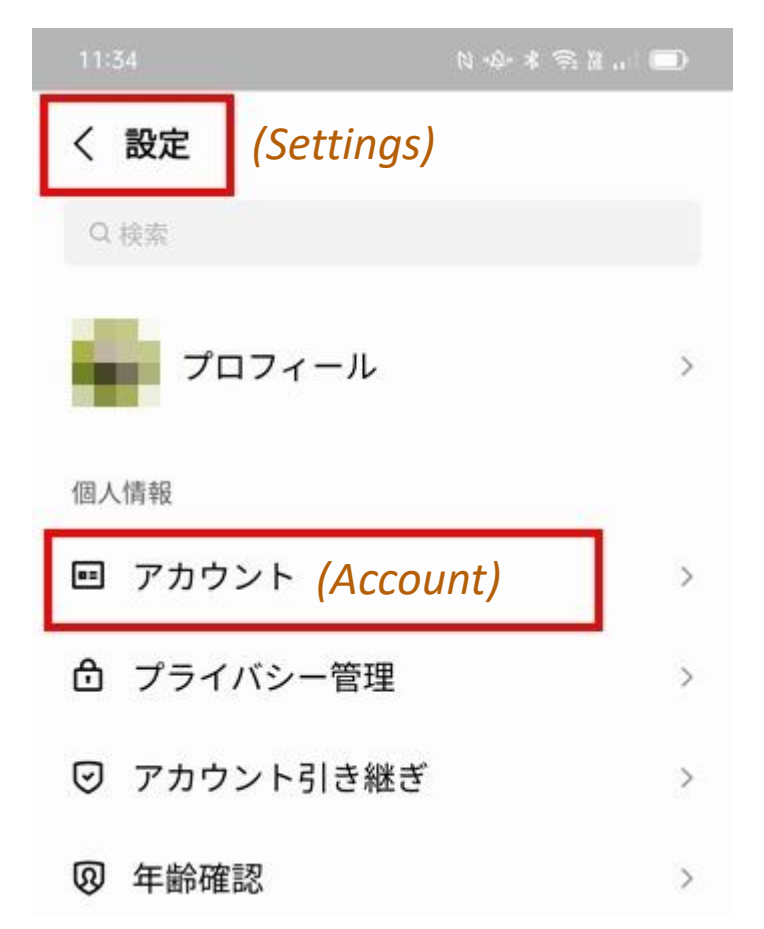

#### 2) Turn on "Allow login"

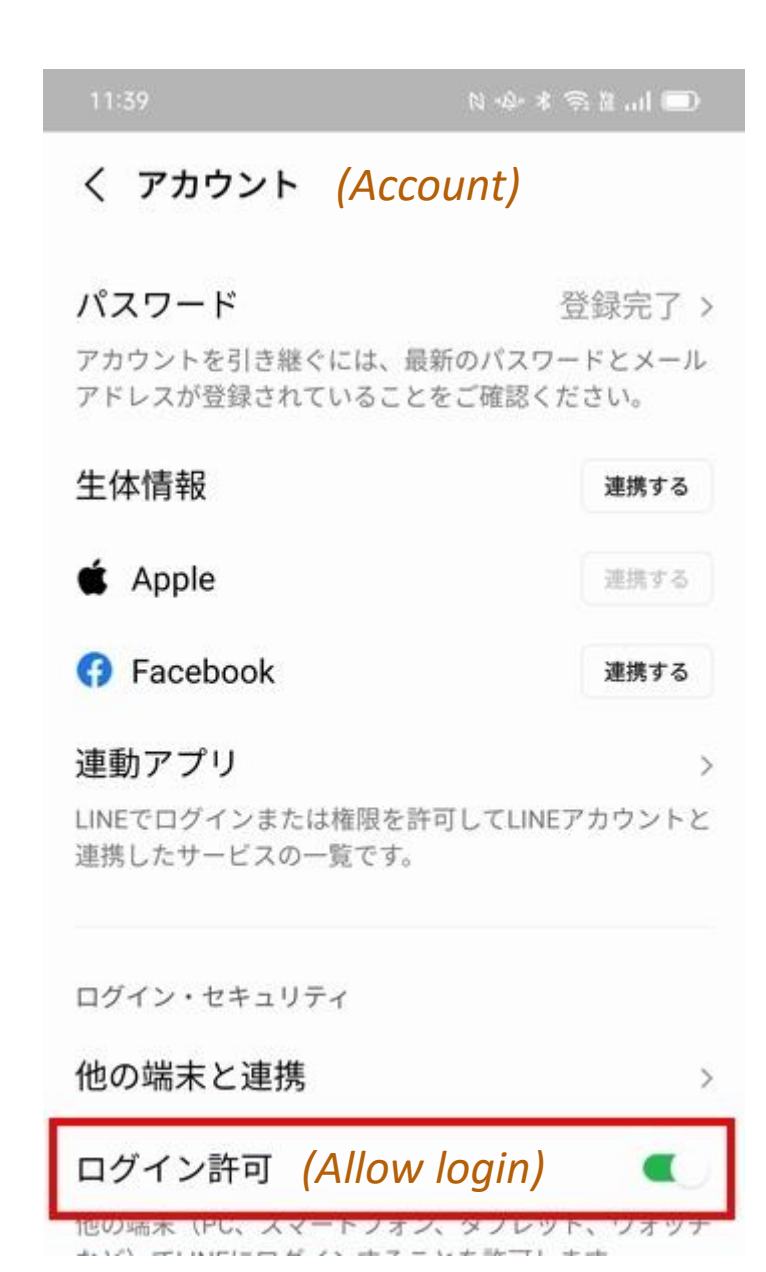

#### Add friends by searching for "@linenotify"

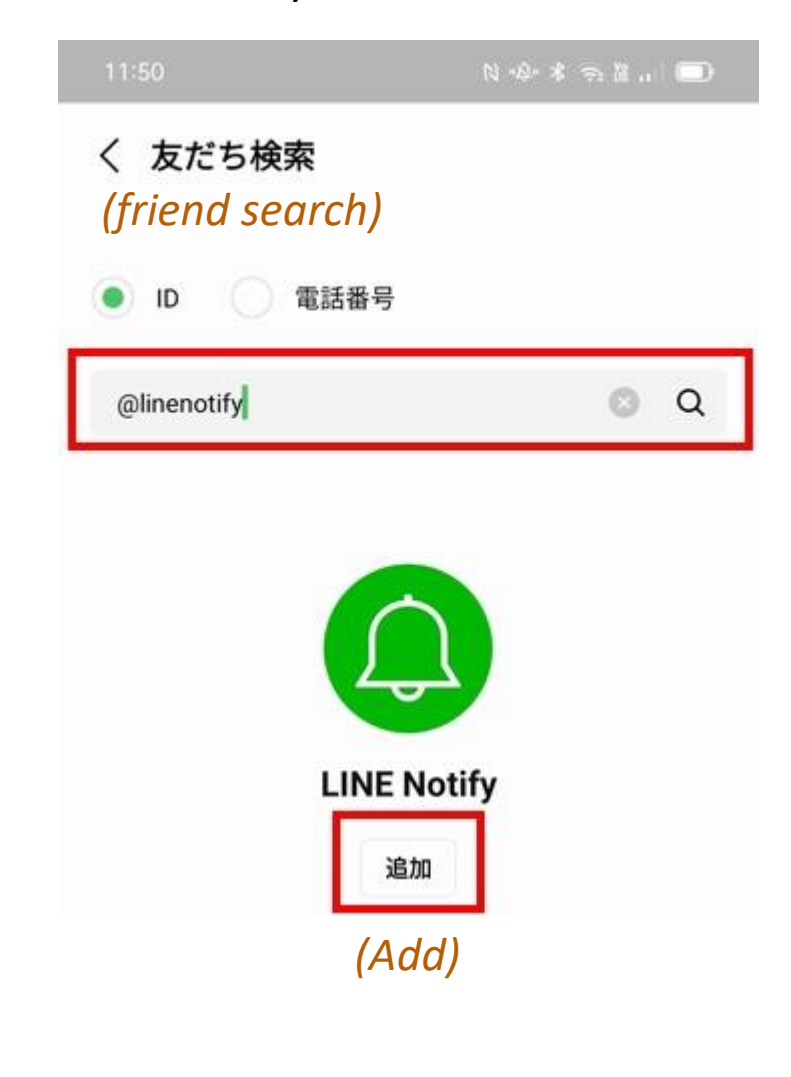

### 4-2. LINE settings (token acquisition)

4) Access LINE Notify on your computer and log in with your LINE account.

5) Select "My Page" from the menu on the upper right

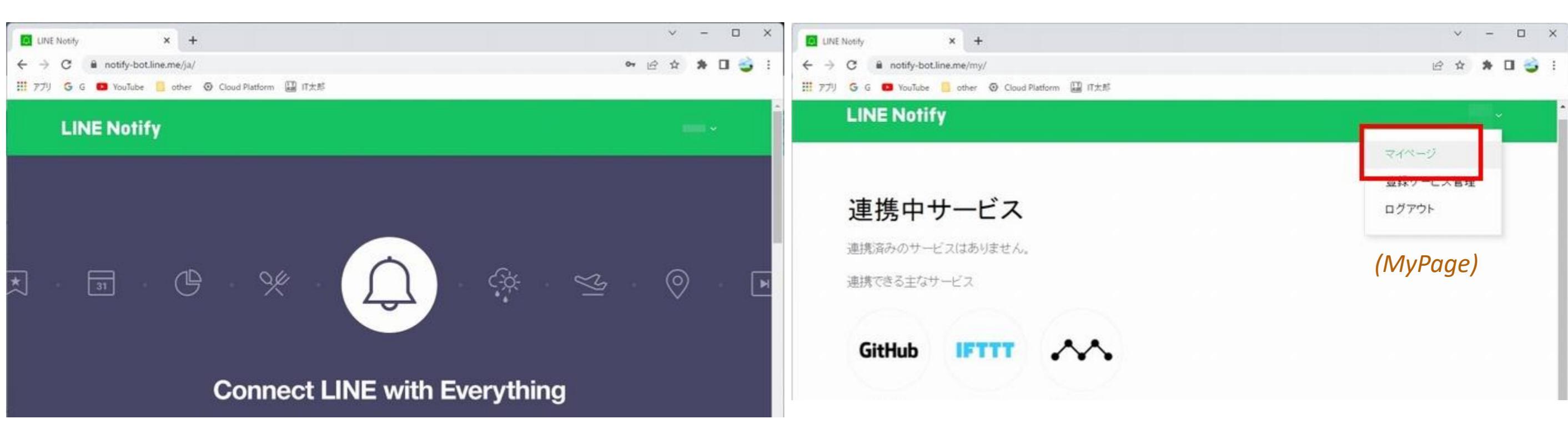

https://notify-bot.line.me/ja/

### 4-3. LINE settings (token acquisition)

6) Issue a token.

#### 7) Enter the token name and issue.

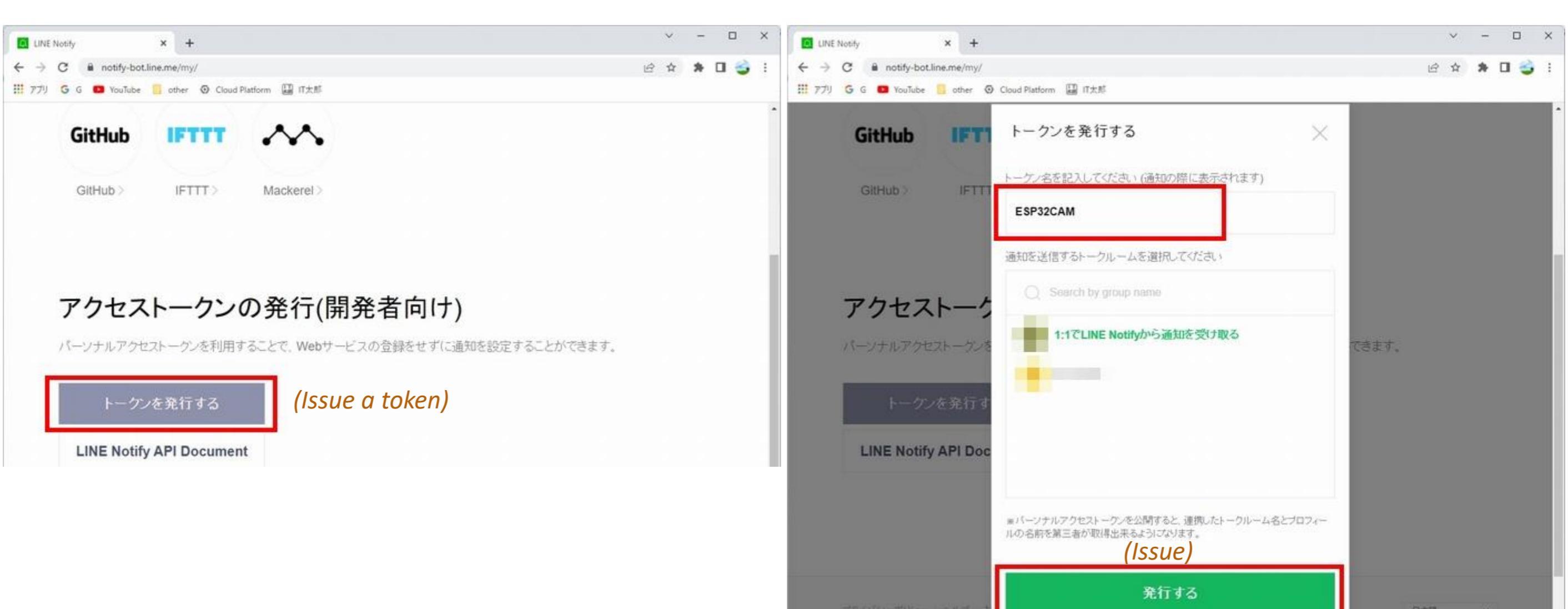

### 4-4. LINE settings (token acquisition)

8) Get the issued token. (Recorded for inclusion in the program.)

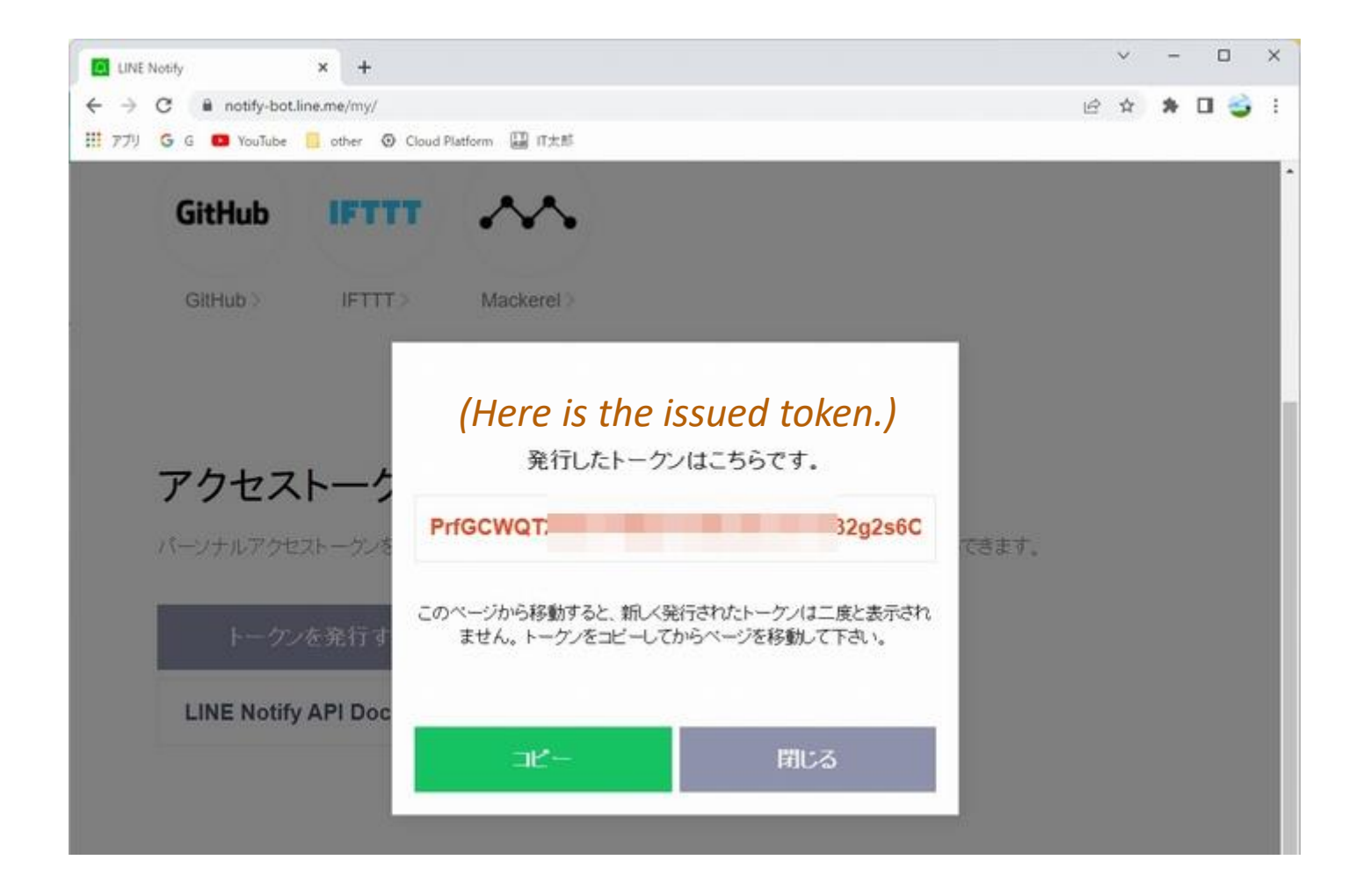

### 5. Arduino program (global definition)

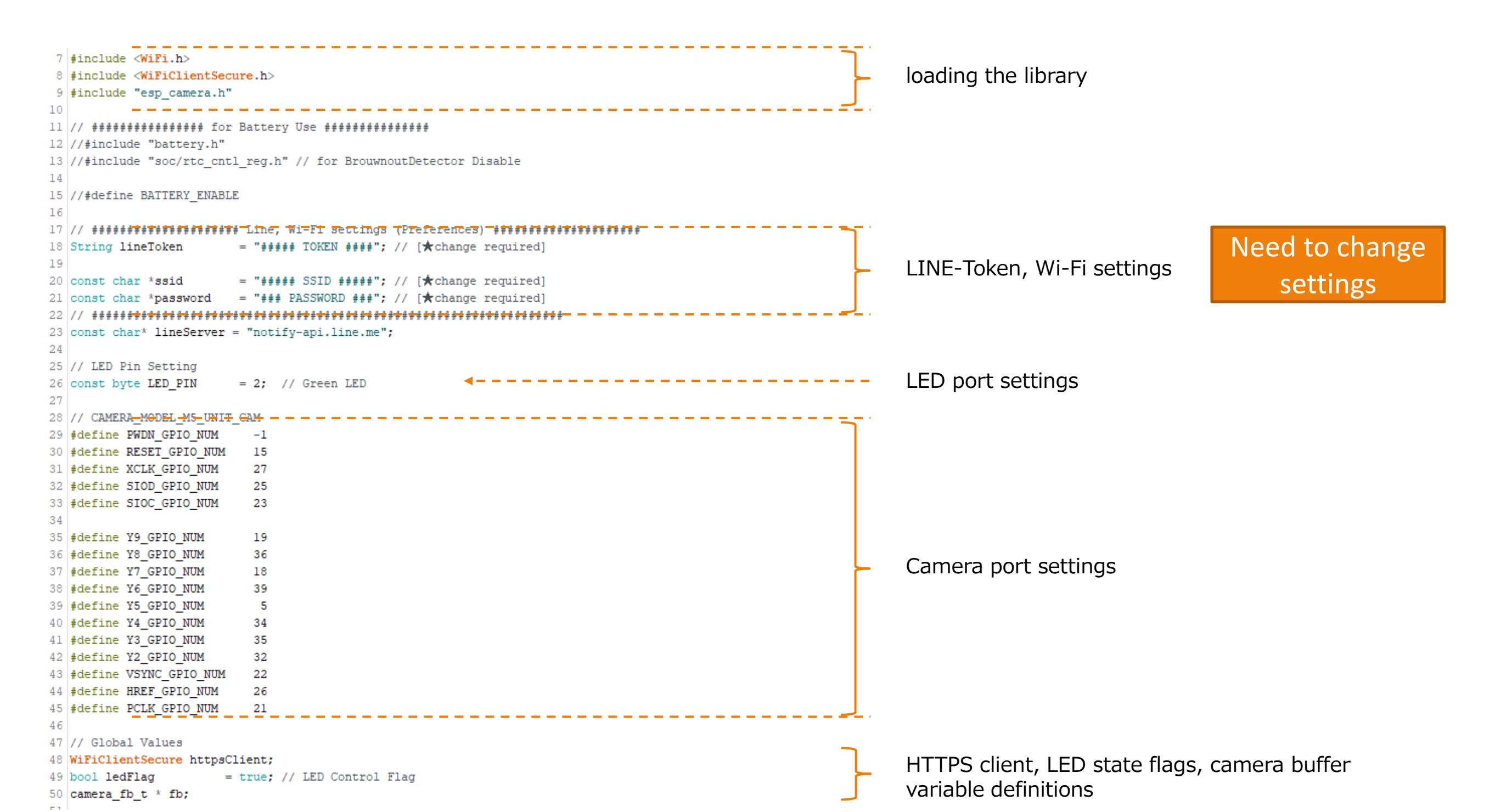

### 5. Arduino program (Setup function)

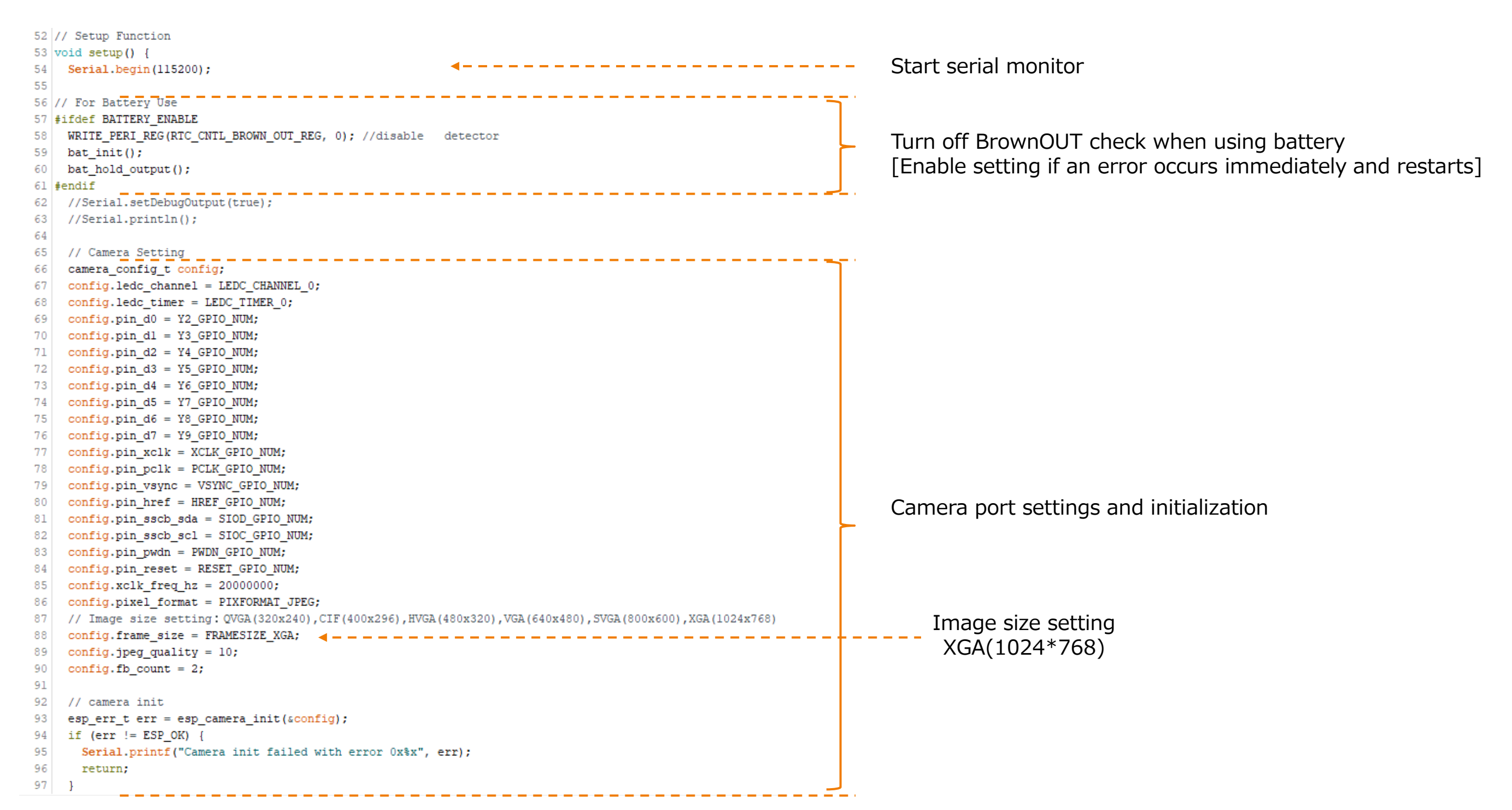

### 5. Arduino program (Setup function)

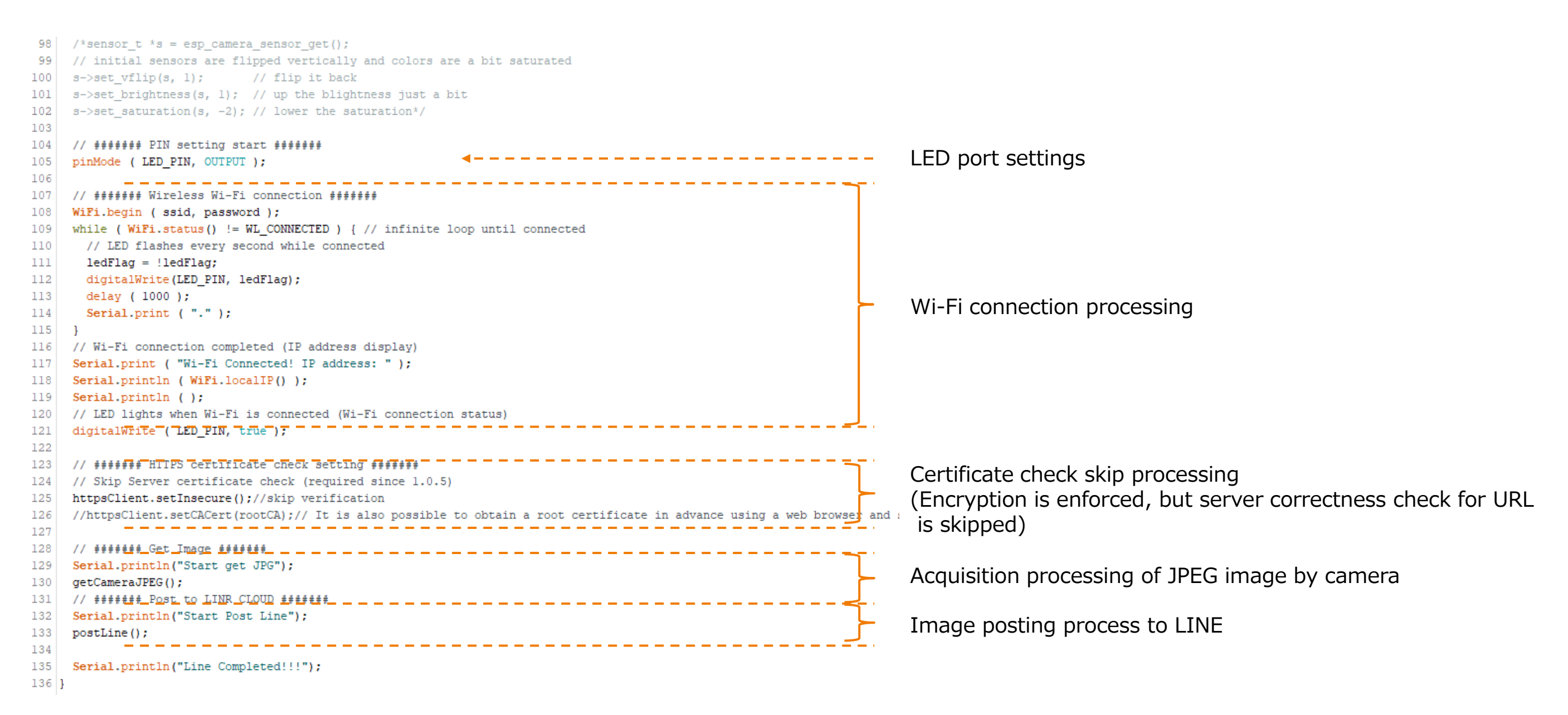

[reference]

Regarding the usage when the certificate is checked, it is implemented in the following post "Smart Remote Controller (smartphone from outdoors, AI speaker cooperation) " https://hobby-it.com/smartremo7/

### 5. Arduino program (postLine function)

```
148 // Post image to LINE
149 void postLine() {
150
151
     // Connect to LINE Cloud
152
     Serial.println("Connect to " + String(lineServer));
                                                                                                                      Connection processing to the server
153
     if (httpsClient.connect(lineServer, 443)) {
       Serial.println("Connection successful");
154
                                                                                                                      (inside the IF statement if the connection is successful)
155
156
       String messageData = "--foo bar baz\r\n"
157
                        "Content-Disposition: form-data; name=\"message\"\r\n\r\n"
158
                        "ESP32CAM Post\r\n"; // message to display
159
       String startBoundry = "--foo_bar_baz\r\n"
                            "Content-Disposition: form-data; name=\"imageFile\"; filename=\"esp32cam.jpg\"\r\nContent-Type: image/jpeg\r\n\r\n";
160
161
       String endBoundry = "\r\n--foo bar baz--";
162
                                                                                                                      Header creation process
       unsigned long contentsLength = messageData.length() + startBoundry.length() + fb->len + endBoundry.length();
163
       String header = "POST /api/notify HTTP/1.0\r\n"
164
165
                      "HOST: " + String(lineServer) + "\r\n" +
166
                      "Connection: close\r\n" +
167
                      "content-type: multipart/form-data; boundary=foo bar baz\r\n" +
168
                      "content-length: " + String(contentsLength) + "\r\n" +
169
                      "authorization: Bearer_" + lineToken + "\r\n\r\n";
170
171
       Serial.println("Send JPEG DATA by API");
172
       httpsClient.print(header);
                                                                                                                      Header sending process
173
       httpsClient.print(messageData);
174
       httpsClient.print(startBoundry);
       // JPEG data is separated into 1000 bytes and POSTed
175
176
       unsigned long dataLength = fb->len;
177
       uint8 t*
                   bufAddr = fb->buf;
       for(unsigned long i = 0; i < dataLength ;i=i+1000)
178
                                                                                                                     Camera image transmission processing
179
         if ( (i + 1000) < dataLength ) {
180
          httpsClient.write(( bufAddr + i ), 1000);
                                                                                                                      (Sent in units of 1000 bytes)
181
        } else if (dataLength%1000 != 0) {
182
          httpsClient.write(( bufAddr + i ), dataLength%1000);
183
184
185
       httpsClient.print(endBoundry);
                                                                                                                      Boundary transmission of end of image transmission
186
       Serial.println("Waiting for response.");
187
188
       while (httpsClient.connected()) {
         String line = httpsClient.readStringUntil('\n');
189
                                                                                                                      Waiting for response from server (waiting for newline code)
190
         if (line == "\r") {
191
          Serial.println("headers received");
192
           break;
193
```

### 5. Arduino program (postLine/getCameraJPEG function)

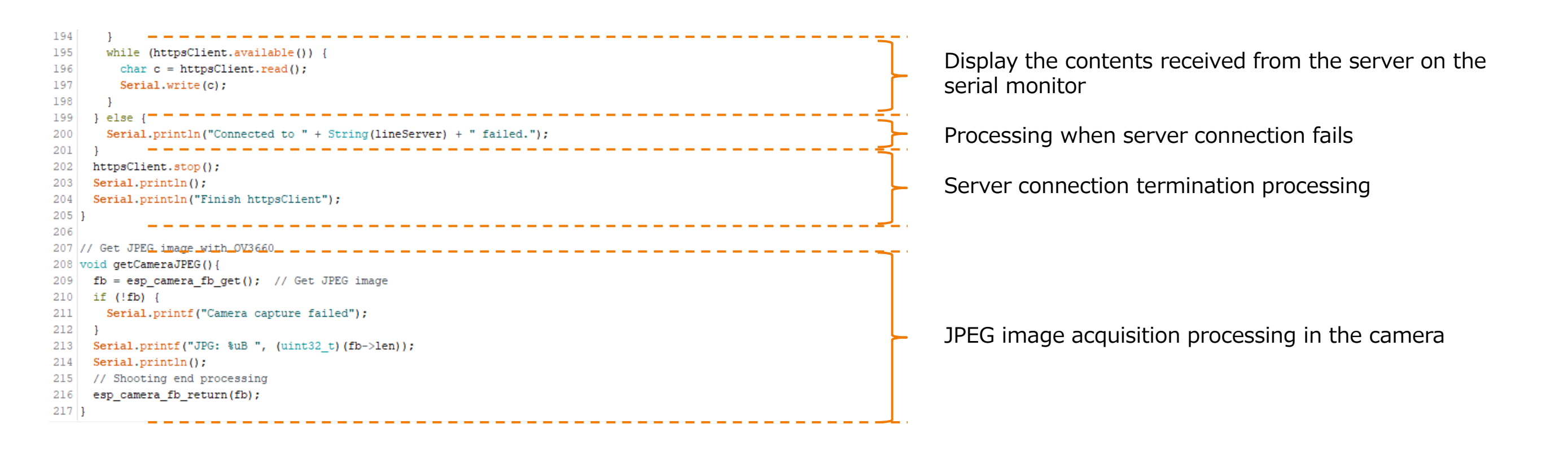

### 5. Arduino program (send data)

#### Sent via HTTP(S) POST

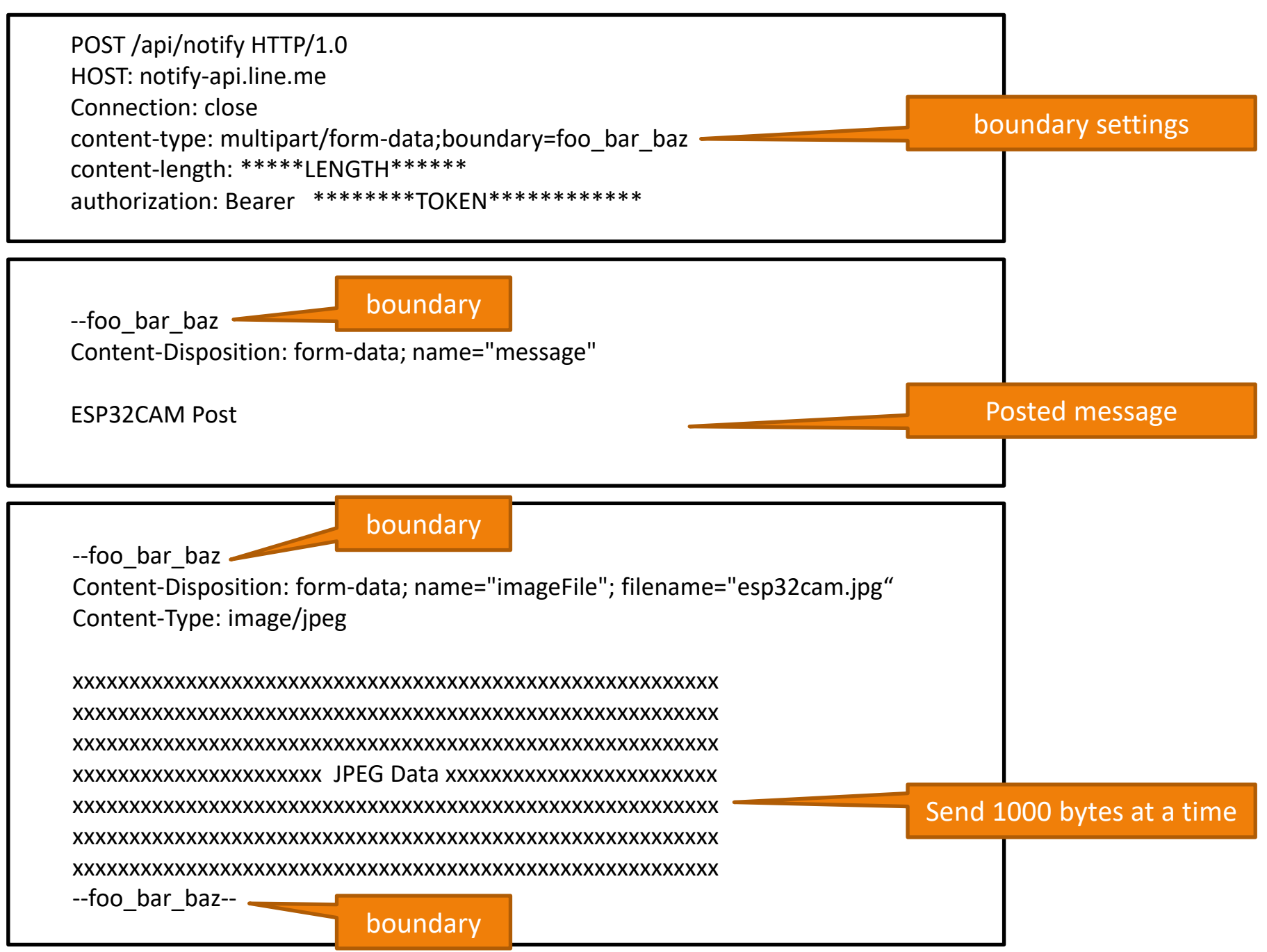

### 6-1. Program writing

1) Connect TimeCamera with micro USB-C cable

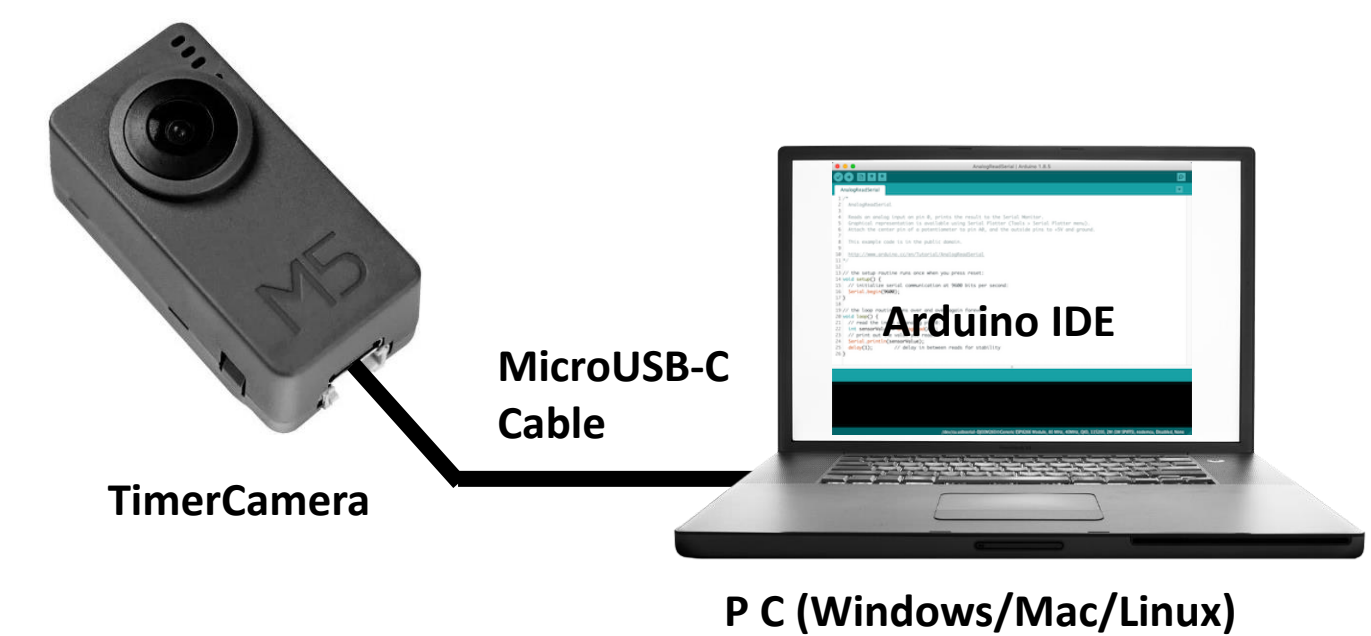

3) Click write button

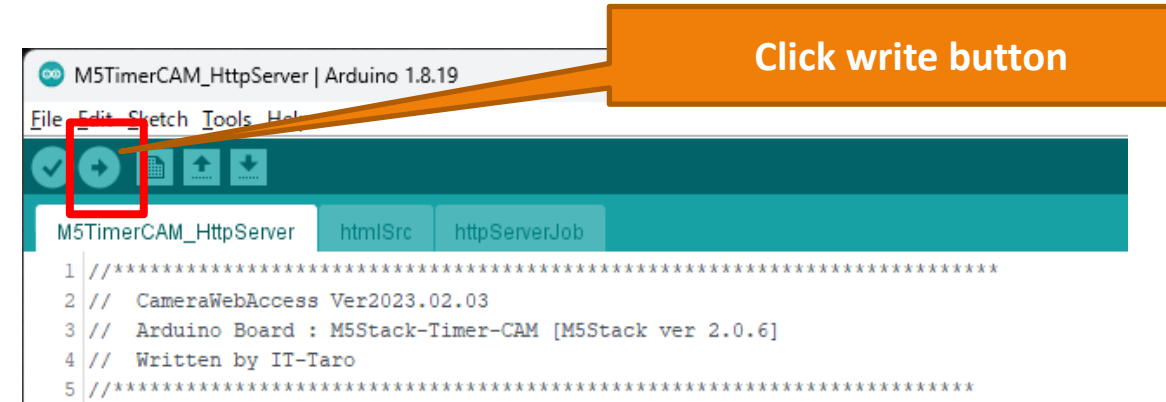

# 2) Open the program with ArduinoIDE and check the settings again. (Change the Wi-Fi settings [SSID, IP address, etc.] in the program.)

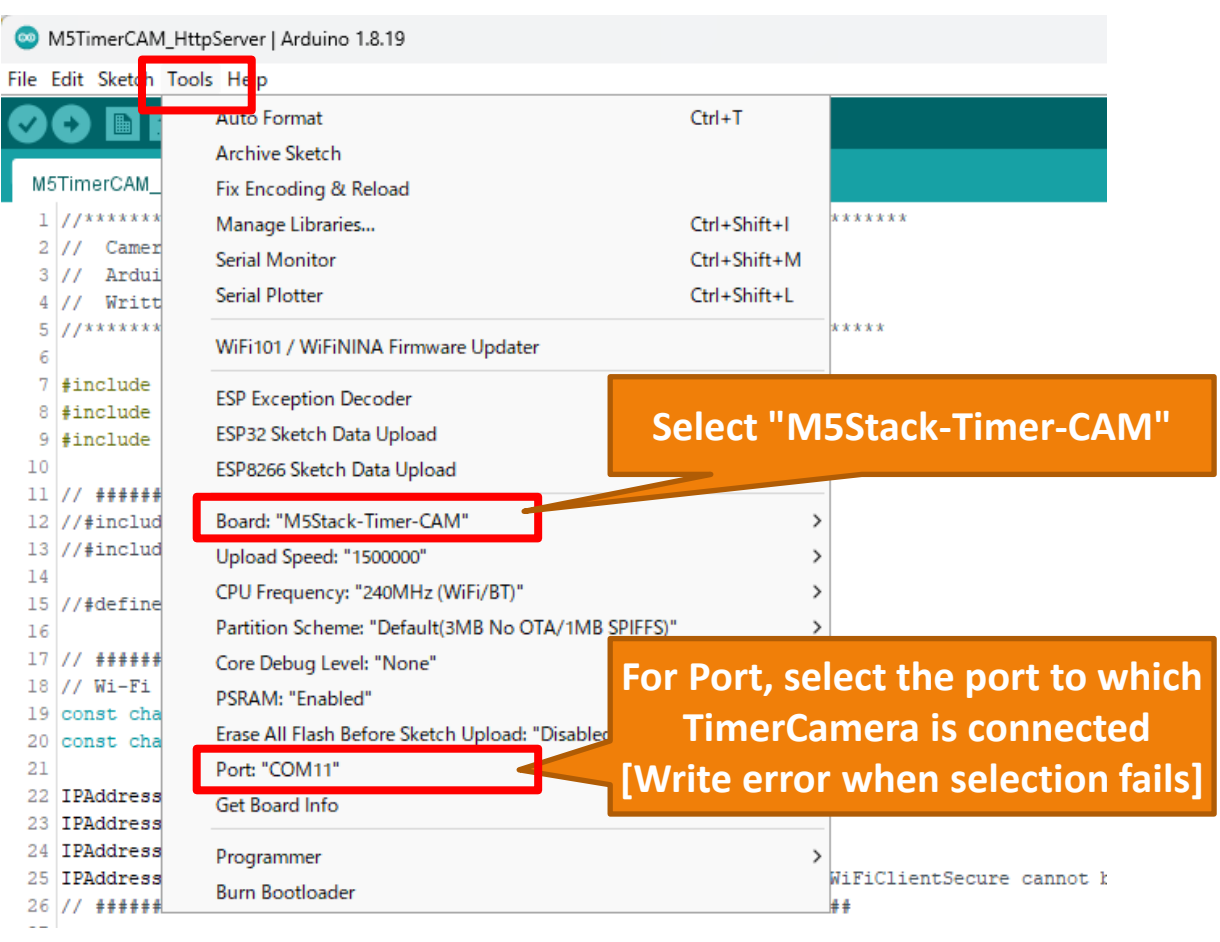

### 6-2. Operation check

When TimerCamera starts up, it acquires an image and posts it to LINE.

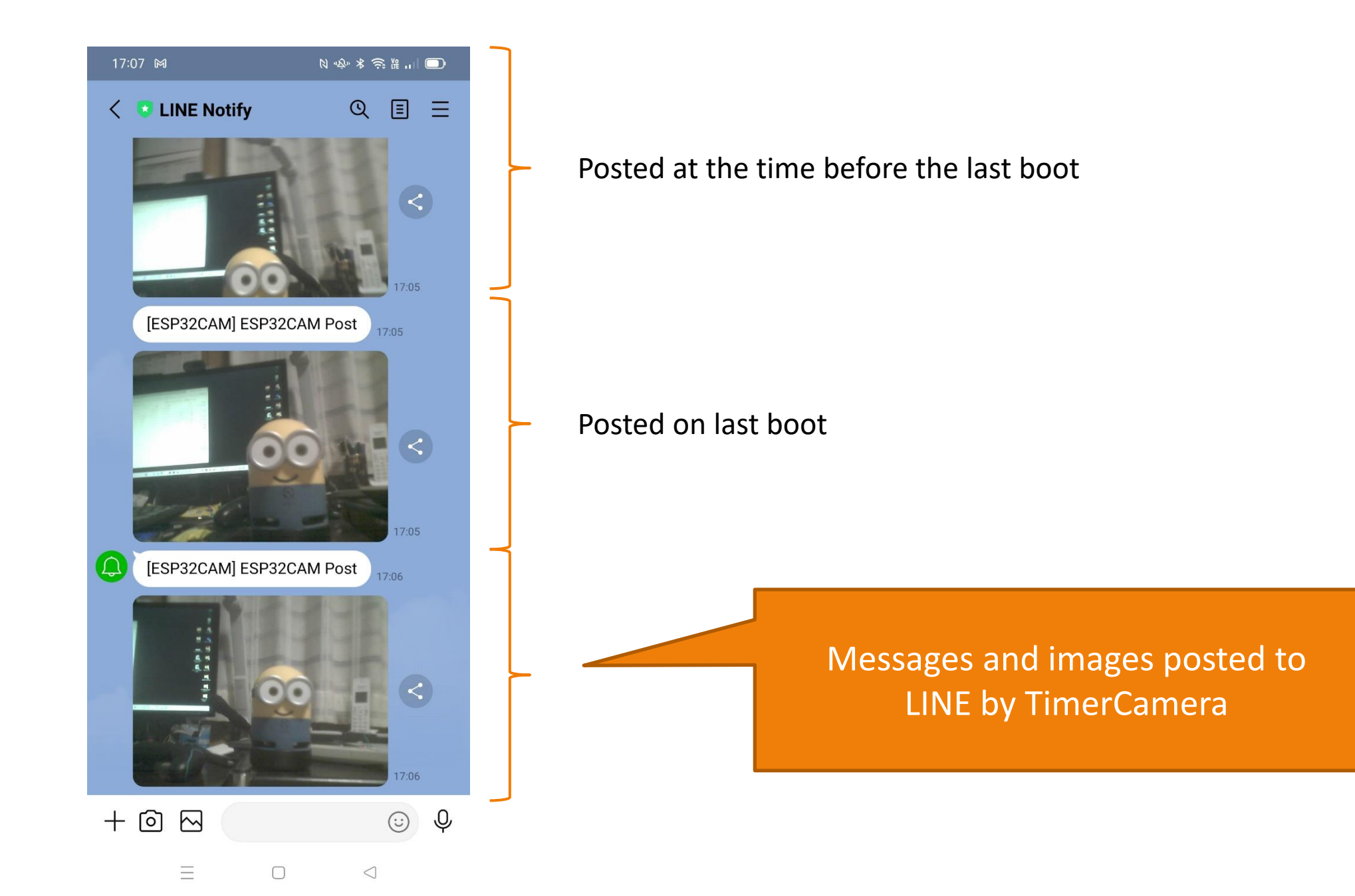